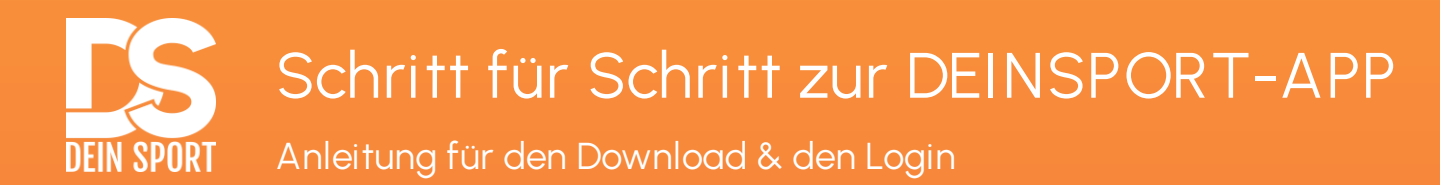

## Lade dir die App mit folgendem Link herunter. Der Link ist für iOS und Android nutzbar: <u>https://linke.to/deinSport</u>

Du kannst die DeinSport-App auch im iOS oder Google Play Store suchen und herunterladen.

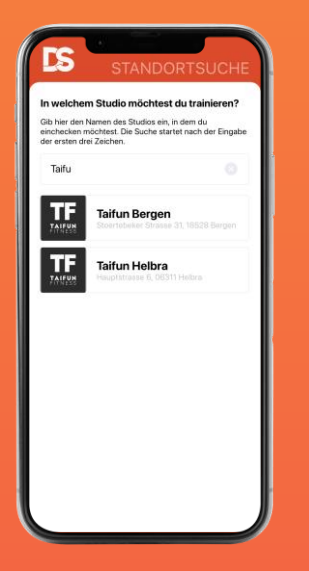

Gib im Suchfeld den Standort ein, in dem du trainieren möchten.

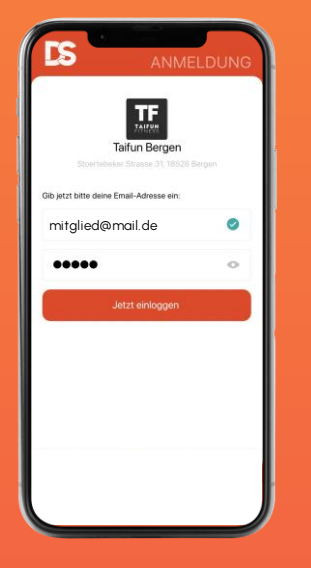

Logge dich mit deiner E-Mail-Adresse und deinem Passwort ein.

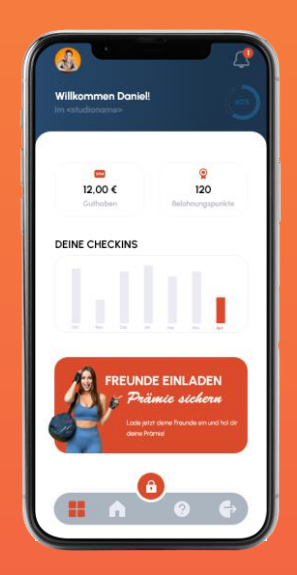

Klicke auf das "Schloss" Symbol, um einzuchecken. Du solltest nicht weiter als 200m entfernt sein!

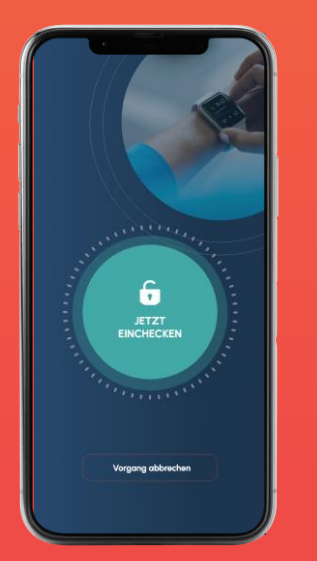

Klicke auf "Jetzt einchecken", um den Check-In durchzuführen.

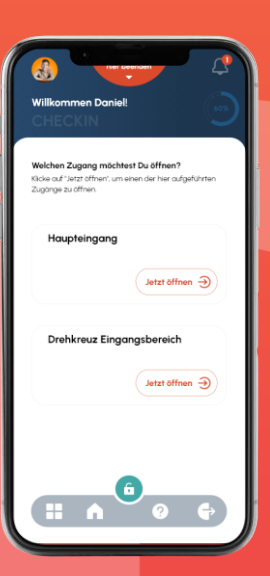

Klicke auf "Jetzt öffnen", um den Zugang zu öffnen.

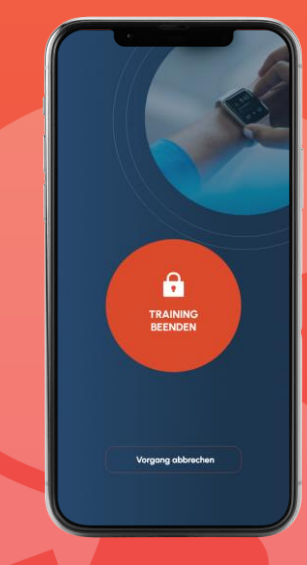

Klicke auf "Training hier beenden", um dich auszuchecken.

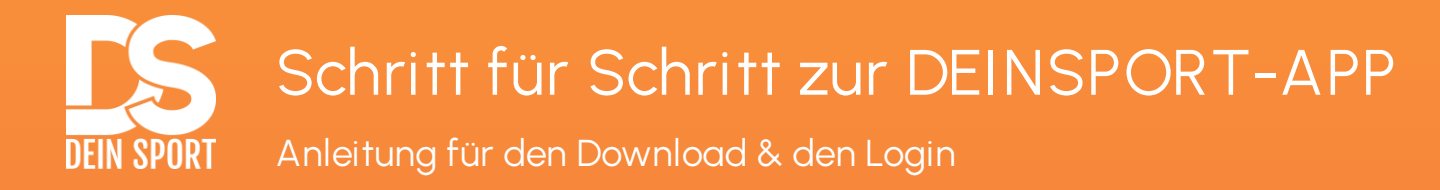

- 1. Lade dir die App herunter.
- Starte die App und gib im Suchfeld den Namen des Studios ein, in dem du trainieren möchtest. Wird dir der Standort angezeigt, klicke diesen an.
- 3. Logge dich jetzt mit deiner E-Mail-Adresse und deinem Passwort ein. ACHTUNG: Sollte die E-Mail-Adresse nicht bekannt sein, wird dir die Registrierung angeboten. Bitte überprüfe sorgfältig die Login-Daten!
- Klicke nun auf der Startseite im Menü unten auf das Schloss-Symbol, um dich einzuchecken. ACHTUNG: Du solltest nicht weiter als 200m vom Studio entfernt sein! Sollte der Check-In nicht funktionieren, kontaktieren bitte das Studio.
- Nach dem Check-In werden dir die Zugänge angezeigt. Klicke auf "Jetzt öffnen", um einen Zugang zu öffnen. ACHTUNG: Du solltest den Zugang erst öffnen, wenn du direkt davor stehst.
- Hast du dein Training beendet, klicke auf "Training jetzt beenden", um dich wieder auszuchecken.